## KERIS 소속 기관 저자를 위한 Wiley 하이브리드 저널 오픈 액세스 논문 출판 절차

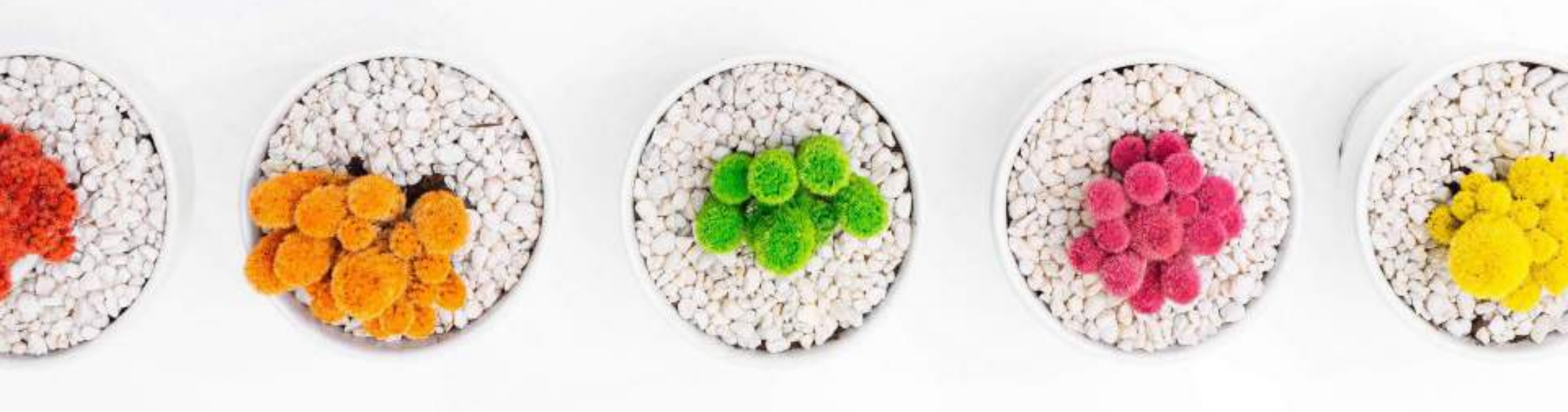

## WILEY

#### ENABLING DISCOVERY | POWERING EDUCATION | SHAPING WORKFORCES

## KERIS-Wiley 오픈 액세스 전환 계약 2024

### 전환 계약 주요 내용

■ 오픈 액세스 논문 출판 대상 저널 - 약 1,300종의 Wiley 하이브리드 저널

### ■ 적격 <u>논문 유형</u>

- Primary research, review articles (원본 논문에 국한되지 않음)
- Case Studies
- Reviews
- Short communications
- 적격 논문 승인 시점 2024년 3월 1일 이후 Wiley 하이브리드 저널에 승인된 (Accepted) 논문.
   \* 해당 기준 시점은 컨소시엄 주문 일정에 따라 변경 될 수 있습니다.

■ 저자는 <u>기관 소속</u>에 따라 본 계약에 따른 논문 출판 비용 (APC) 지원 적용 대상자로 식별됩니다.

## 저자의 연구 과정 & Wiley Open Access Account

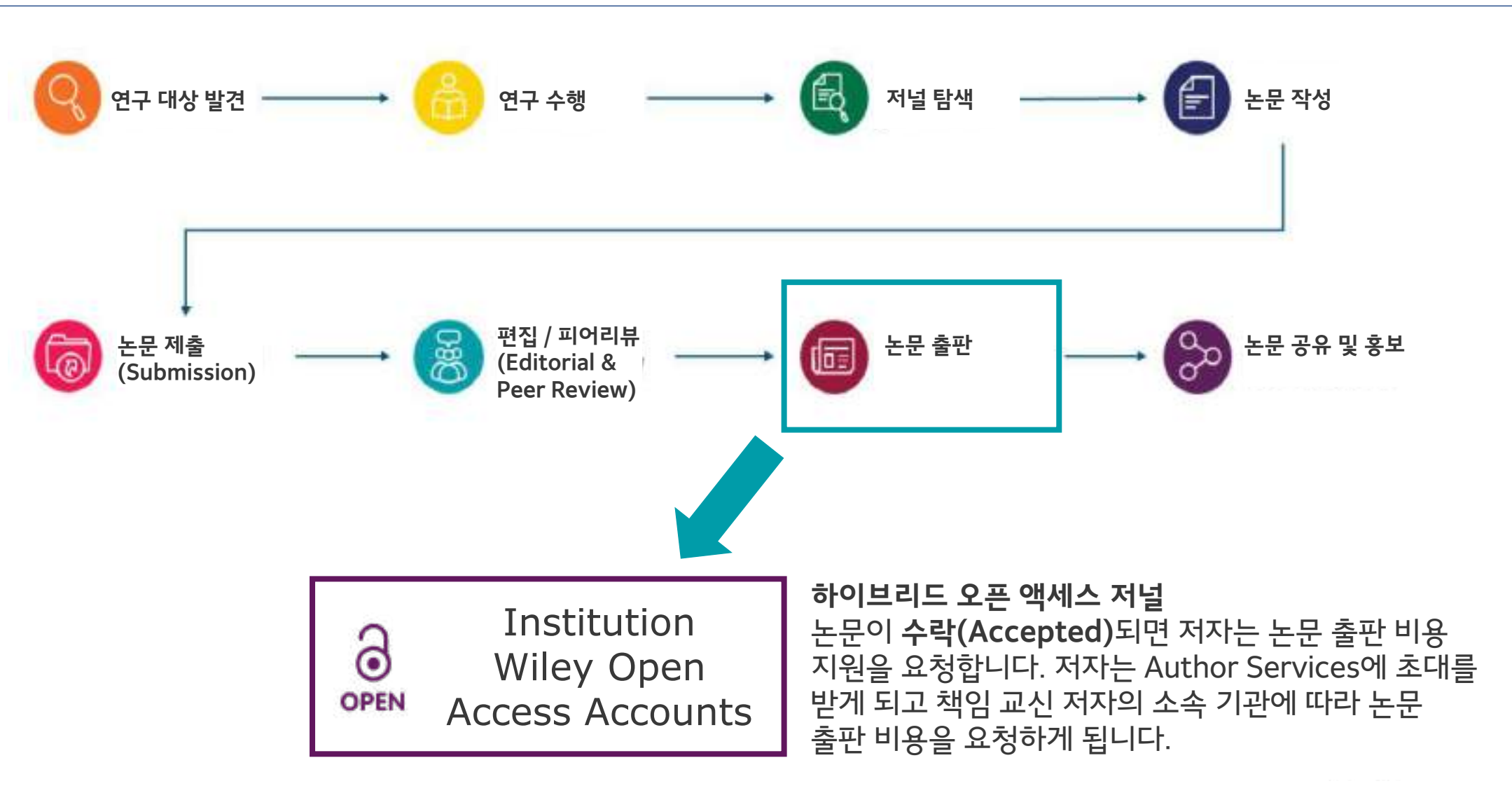

## 하이브리드 저널 오픈 액세스 논문 출판 절차

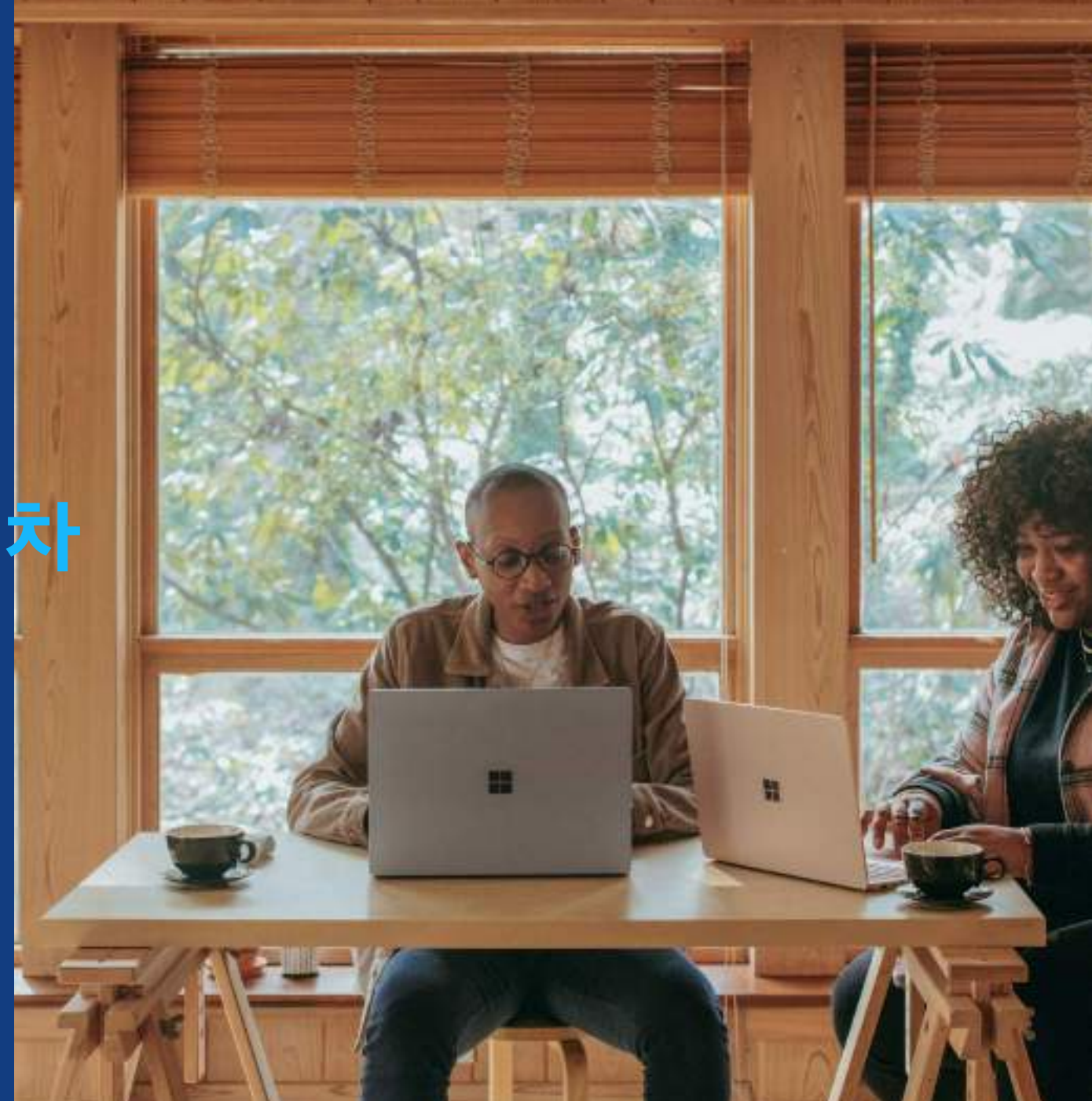

## Wiley 하이브리드 저널 논문 출판 절차

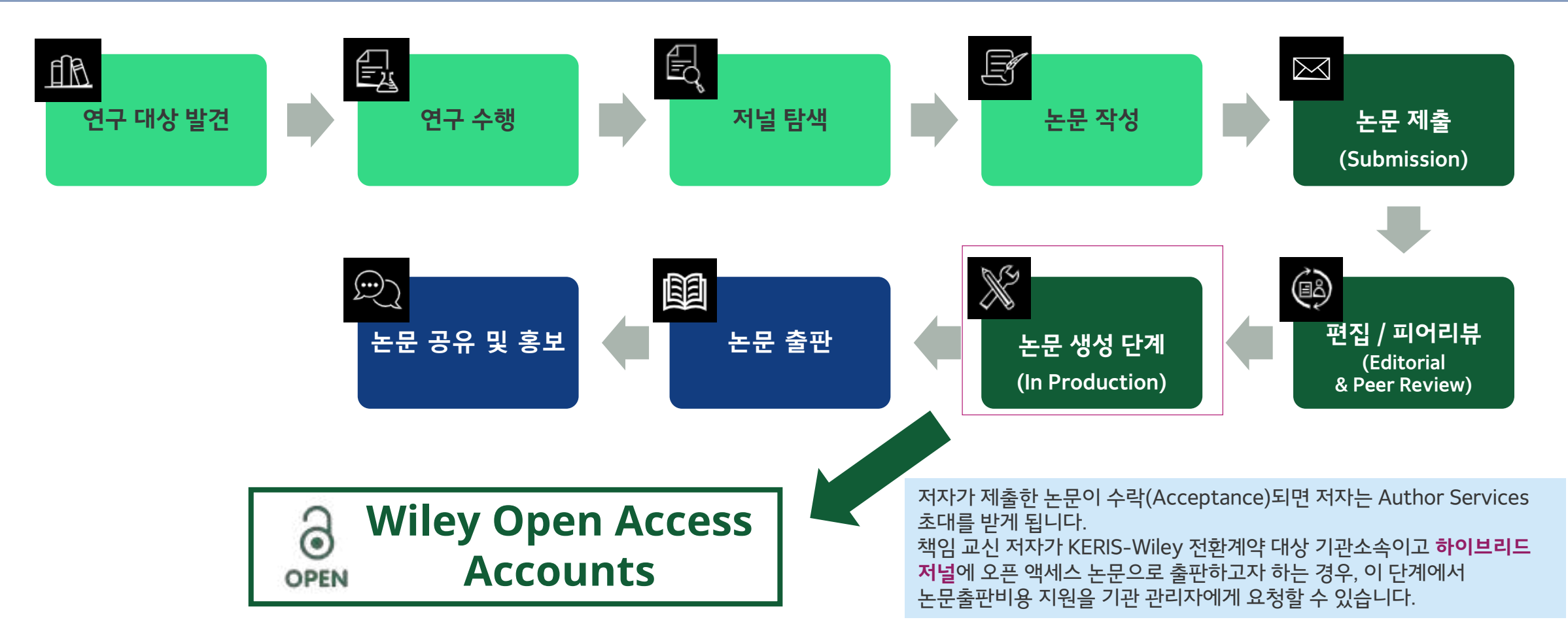

## Author Service 초대 메일

Author Service 초대 메일

저자의 논문이 수락(Accepted)되면 우측 이미지와 같은 Author Service 초대 메일을 수신하게 됩니다.

Author Service 링크를 클릭하시어 접속하여 주시기 바랍니다.

WILEY

| In Production: Your article accepted in <j< th=""><th>journal title</th></j<> | journal title |
|-------------------------------------------------------------------------------|---------------|
|-------------------------------------------------------------------------------|---------------|

Dear Author,

Article ID: <article ID> Article DOI: <DOI> Journal: <journal title>

Congratulations on the acceptance of your article for publication in <journal title>.

Your article has been received and the production process is now underway. We look for ward to working with you and publishing your article. Using Wiley Author Services, you can track your article's progress.

확인할 수 있습니다.

Wiley has an agreement with your institution, <eligible KERIS institution>, to cover the article publication charges (APC) for their affiliated authors to publish their articles open access in Wiley journals. Visit our <u>KERIS informational page</u> to find out what type of APC coverage is available from your institution.

Please click on the link below to login using <email>:

#### https://authorservices.wiley.com/home.html

If applicable, a list of available actions will appear below - check out your Author Services Dashboard for all actions related to your articles.

Sign your license agreement (REQUIRED) Track your article's progress to <u>publication</u> Submit an <u>OnlineOpen</u> order to make your article open access. Hint: Your open access publication fees may be covered by your institution or funder. <u>Learn more</u>. Access your published <u>article</u> Invite your colleagues to view your published <u>article</u>

If you need any assistance, please click here to view our Help section.

Sincerely, Wiley Author Services

#### **KERIS 맞춤 메시지** 저자는 KERIS-Wiley 의 오픈 액세스 전환계약을 통해 계약 범주 내 에서 오픈 액세스 논문출판비용(APC)을 지원 받을 수 있다는 내용을

## Author Services 시작

논문 관리 (Manage Article)

저자는 '**논문 관리 (Manage** article)' 버튼을 클릭하여 논문의 진행과정을 확인하고 관리할 수 있습니다.

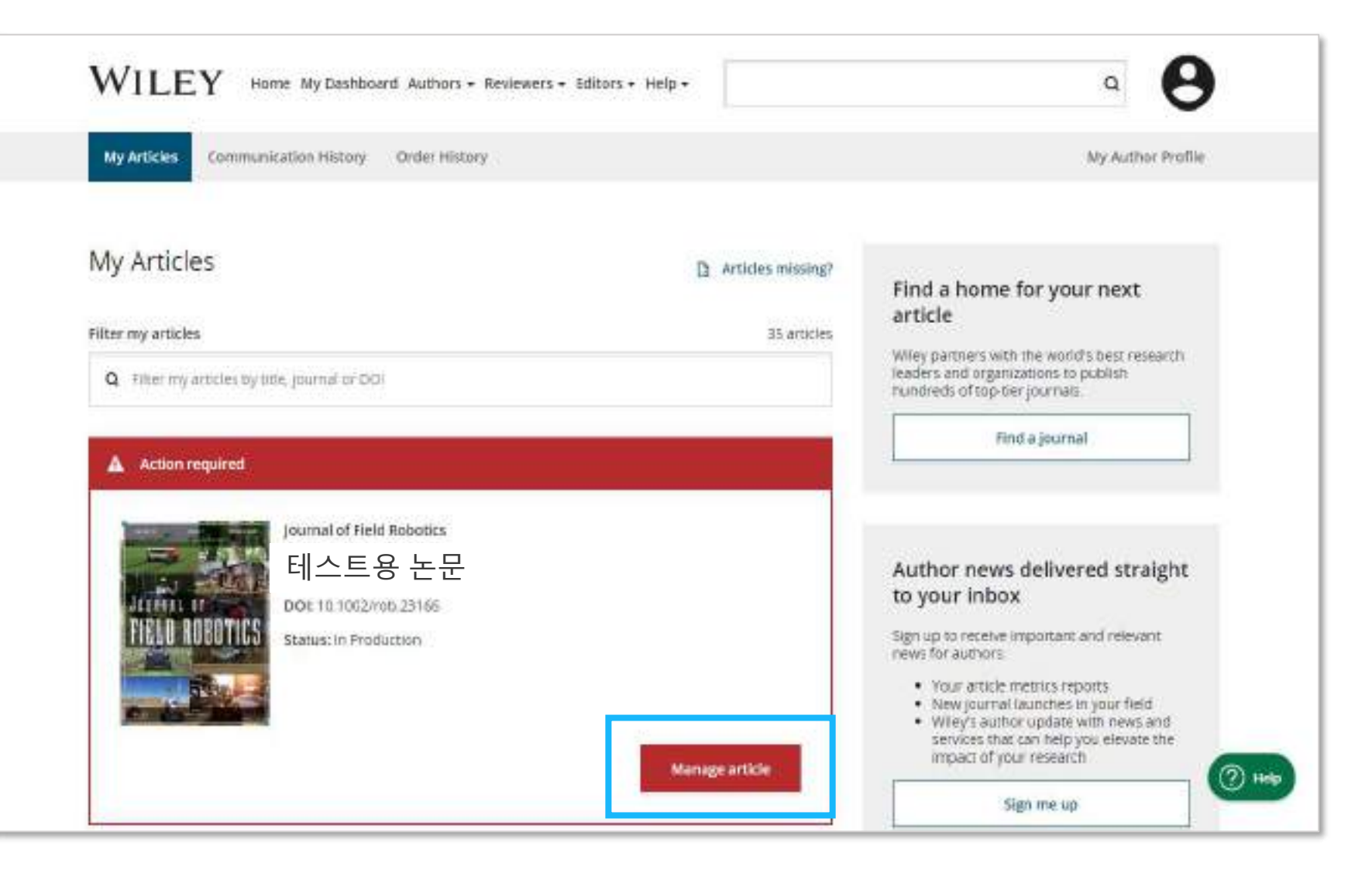

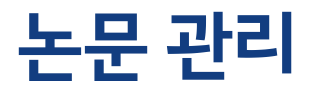

### 논문 관리 (Manage Article)

해당 논문에서 어떤 조치(Action)를 취해야 하는지 상세 내용을 확인할 수 있습니다.

필요한 조치를 클릭하여 절차를 진행합니다.

|                         | International Journal for Numerical Mathods in Biomedical Engineering<br>Test Article<br>001: 10.1002/cnm.38605<br>Status: INProduction                                                                                                    |                                                                                                    |
|-------------------------|----------------------------------------------------------------------------------------------------|----------------------------------------------------------------------------------------------------|
| Required                | Actions                                                                                                    | Publication History                                                                                                    |
| C Sign Ii<br>Please say | cense<br>your license for your atticle to be published.<br>Continue Service License: ++                                                                                                    | Accepted<br>September 5, 2022<br>In Productice<br>See required accors for next step                                                                                 |
|                         |                                                                                                    | Help with this article                                                                                                    |
| Beview<br>C             | <ul> <li>Article is eligible for Open Access coverage through your institution</li> <li>Wiley has an agreement with your institution, <eligible institution="" keris="">, to cover the article publication charges (APC) for their affiliated authors to publish their articles open access in Wiley journals. Visit our KERIS informational page to find out what type of APC coverage is available from your institution.</eligible></li> </ul> | For help with your license or ordering open<br>access, please visit our <u>540,0408</u> or start a char<br>with Outcomer Support by oxioing the Help<br>icon below. |
|                         | Safett open accase 🔶                                                                                                    |                                                                                                    |

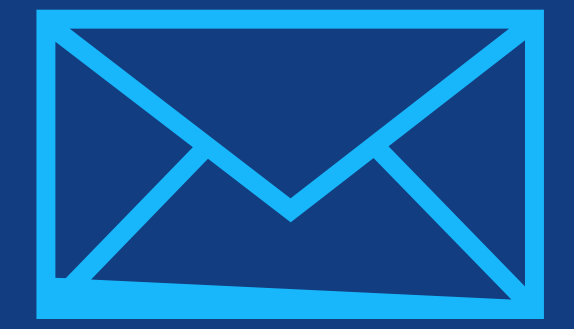

## **1단계:** 저자 역할 확인

Author Services

| 저자 역할 확인                                                        | 연구기금기관 확인                                   | 소속 기관 확인                                                                                                    | 저작권 선택                                                                                                    | 오픈 액세스                                                | 옵션 확인 라이선스                                                                 | 확인, 제출 |
|-----------------------------------------------------------------|---------------------------------------------|----------------------------------------------------------------------------------------------------|----------------------------------------------------------------------------------------------------|-------------------------------------------------------|----------------------------------------------------------------------------|--------|
|                                                                 | ^                                           | WILEY Home My Dash                                                                                                    | board Authors • Reviewers • Editors • Help •                                                                                        |                                                       | Q LOGIN REGISTER                                                           |        |
| 저자 역할                                                           |                                             |                                                                                                    | IISTORY ORDER HISTORY                                                                                                    |                                                       | MY AUTHOR PROFILE                                                          |        |
| 논문에 참여한 모든<br>확인하실 수 있습니<br><b>교신저자(Corresp</b><br>Author)를 선택합 | · 저자 리스트를<br>다. 이 중<br><b>onding</b><br>니다. | ← Back to Manuer this Article<br>Rapid Communications in M<br>Optimization of compo<br>Taguchi design of expe<br>DOI: doLorg/10.1002/rem.8922 | lass Spectrometry<br>ound-specific chlorine stable iso<br>riments                                                                   | tope analysis of c                                    | hloroform using                                                            |        |
| 저자는 아래 두 가지<br>선택해야합니다.                                         | 옵션중                                         | Confirm Author Roles<br>Funders & Grant Details<br>Your Affiliations                                                                          | Confirm corresponding auth<br>Corresponding authors will have their contact inf<br>Most articles only have one or two corresponding | hor(s)<br>prmation included on the final<br>pauthors. | published article.                                                         |        |
| • 목록에서 한 명 또                                                    | 또는 복수의                                      | Copyright ownership<br>Doente Selection                                                                                                    | Berhane Abrha Asfaw                                                                                                    |                                                       | Selections made here will be<br>reflected on the final published<br>paper. |        |
| 교신서사(Corresp<br>선택하고 확정힙                                        | oonding Authors)늘<br>·니다.                   | License Signing                                                                                                    | Kaori Sakaguchi-Söder                                                                                                    |                                                       | Vou will not be able to change this selection during proofing.             |        |
| <ul> <li>"이 리스트는 부·</li> <li>list is incorroct)"를</li> </ul>    | 정확합니다. (This<br>서태하니다                       |                                                                                                    | Anat Bernstein Corresponding a     Hagar Siebner                                                                                    | athor                                                 |                                                                            |        |
|                                                                 |                                             |                                                                                                    | 🔲 Christoph Schüth                                                                                                    |                                                       |                                                                            |        |
| NILEY                                                           |                                             |                                                                                                    |                                                                                                    | This list is incorrect                                | Confirm 1 corresponding author →                                           | 10     |

#### 저자 직책

이전 단계에서 "이 리스트는 부정확합니다"를 선택할 경우, 이미지와 같은 화면이 표시됩니다.

저자 리스트가 부정확한 이유를 선택하면 이유에 해당하는 단계로 이동합니다. 특정 이유에 대해서는 다음 단계 진행 전 Wiley 고객지원팀이 직접 문제를 해결해야 합니다.

#### Back to Manage this Article

#### Rapid Communications in Mass Spectrometry

Optimization of compound-specific chlorine stable isotope analysis of chloroform using Taguchi design of experiments

doi.org/10.1062/rcm.8922 DOI:

| Confirm Author Roles    | The author list is incorrect                                                         |
|-------------------------|--------------------------------------------------------------------------------------|
| Runders & Grant Details | Tell us more about the problems you see with your author list. Check all that apply: |
| Your Affiliations       | One or more authors are missing                                                      |
| Copyright ownership     | · »                                                                                  |
| License Selection       | Someone is listed as an author but should not be listed                              |
| License Signing         | The list is out of order                                                             |
|                         | An author has changed their name                                                     |
|                         | One or more names are spelled or formatted incorrectly                               |
|                         | Something she is wrong                                                               |
|                         | Please tell us more about your issue                                                 |
|                         |                                                                                      |

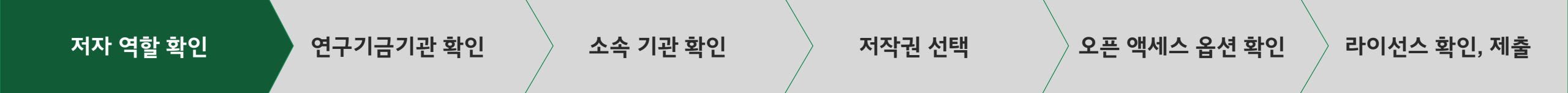

#### 경로 1

- 만약 저자가 아래 3가지 옵션 중 하나를 선택하면, 저자는 다음 단계로 진행할 수 있는 확인 화면을 보게 됩니다.
- "The list is out of order (이 리스트는 순서가 잘못 되었습니다)"
- "An author has changed their name (저자가 개명했습니다)"
- "One or more names are spelled or formatted incorrectly (한 명 이상의 이름이 철자가 틀렸거나 포맷이 잘못되었습니다)"

← Back to Manage this Article

#### **Rapid Communications in Mass Spectrometry**

Optimization of compound-specific chlorine stable isotope analysis of chloroform using Taguchi design of experiments

DOI: doi.org/10.1002/rcm.8922

#### Confirm Author Roles

Funders & Grant Details

Your Affiliations

Copyright ownership

License Selection

License Signing

## Based on the information you provided, you can still proceed with completing your required actions

- · If you have not yet reviewed your proofs, you can make these corrections at that time.
- If you have already reviewed your proofs, please contact the production office with your corrections. You should still complete your required actions at this time.

Confirm →

| 저자 역할 확인 | 연구기금기관 확인 | 소속 기관 확인 |   | 저작권 선택 | 오픈 액세스 옵션 확인 | 라이선스 확인, 제출 |
|----------|-----------|----------|---|--------|--------------|-------------|
|          |           |          | / | /      | · /          |             |

#### 경로 2

만약 저자가 아래 항목을 선택하였다면 절차를 진행할 수 없습니다. Wiley 고객지원팀에서 이 문제를 해결할 때까지 기다려야 합니다.

"한 명 이상의 저자가 누락되었습니다"

"저자로 등록되어 있지 않아야 할 사람이 등록되어 있습니다"

"잘못된 다른 점이 있습니다"를 선택하면, 저자는 계속 진행할 수 없으며 고객지원팀에서 문제를 해결할 때까지 기다려야 합니다.

#### Back to Manage this Article

#### Rapid Communications in Mass Spectrometry

Optimization of compound-specific chlorine stable isotope analysis of chloroform using Taguchi design of experiments

DOI: 10.1002/rcm.8922

#### Corrections to the author list have been requested

We have shared your concerns with our support team. Someone from Wiley may reach out for additional information as needed.

Based on the information you provided, we must address these corrections before you are able to complete required actions. We apologize for the inconvenience.

#### What's next:

You will be invited back to Author Services to finish required tasks once our production office has corrected the issue.

| 저자 역할 확인                                                                                                | 연구기금기관 확인 소속 기                                                                                                    | 관 확인                                                                                                    | 저작권 선택 오픈 액세스 옵션 확인 라이선스 확인, 제출                                                                                                    |
|----------------------------------------------------------------------------------------------------|----------------------------------------------------------------------------------------------------|----------------------------------------------------------------------------------------------------|----------------------------------------------------------------------------------------------------|
| 책임교신저자 후<br>저자리스트 중 책<br>Corresponding<br>책임교신저자는 또<br>책임교신저자의 :<br>여부가 결정됩니다<br>저자명 오른쪽 보<br>지원받을 수 있음 | <b>확인</b><br><b>임교신저자(Responsible</b><br><b>Author)</b> 를 선택합니다.<br>다.<br>한 한명만 지정할 수 있습니다.<br>오픈액세스 라이선스에 서명합니다.<br>소속기관을 기준으로 APC 지원<br>다. | Confirm Authors<br>Funders & Grant Datals<br>Affiliations<br>Copyright concertibio<br>Dismail Salattion<br>UsersetBipring | Which corresponding author is responsible for remaining publication activities?         Which corresponding author is responsible for remaining we publicate autivities, induiting         . Corresponding author to be adapted to complete remaining we publicate autivities, induiting         . Corresponding author is to previous?         . Sumarging guyment is to tope access the user approach for Cope Access to access the autivities and the autivities and the autivities the autivities the autivities the autivities the autivities and the autivities and the auti |

← Corresponding authors

Assign responsible author ->

| 저자 역할 확인 | 연구기금기관 확인 | 소속 기관 확인 | 저작권 선택 | 오픈 액세스 옵션 확인 | 라이선스 확인, 제출 |
|----------|-----------|----------|--------|--------------|-------------|
|          |           | /        | /      | /            |             |

#### 책임교신저자 확인

책임교신저자를 확인합니다.

만약 저자가 본인을 '책임 교신저자'로 설정하면, 다음 단계가 진행됩니다.

만약 저자가 다른 사람을 '책임 교신저자'로 설정하면 다음과 같은 화면을 통해 '책임 교신저자'의 연락처를 요청합니다. 지정된 '책임 교신저자'가 초대 이메일을 통해 Author Services에 로그인하면, 이어서 '연구기금기관 확인' 단계부터 진행하게 됩니다.

#### ← Back to Manage this Article

#### Rapid Communications in Mass Spectrometry

Optimization of compound-specific chlorine stable isotope analysis of chloroform using Taguchi design of experiments

Confirm change of responsible author

10.1002/rcm.8922 DOI:

#### Confirm Authors

Affiliations

#### Funders & Grant Details in order to proceed, please provide us with an up-to-date contact email address for Anat Bernstein. Email address Copyright ownership: Dicerse Selection Once you confirm, you will no longer be responsible for completing required actions. **Ucense Signing** Anat Bernstein will be responsible for the following: Confirming the article's funding information Verifying affiliation with institutions that have pre-paid for Open Access publishing fees · Arranging payment for Open Access fees, when applicable Signing the copyright license and/or gathering signatures from copyright owners. Reviewing online proofs of the final article. Responsible author Account of the second second secon

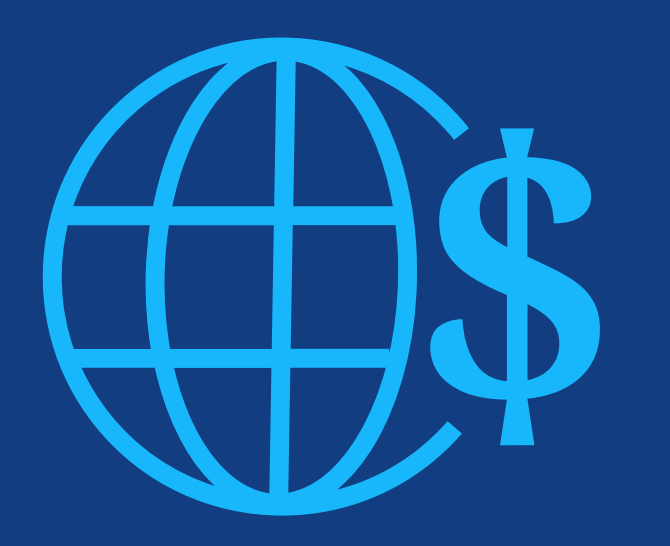

**2단계:** 연구기금기관 확인

| 저자 역할 확인                                                     | 연구기금기관 확인                                | 소속 기관 확인                                                                                                    | 저작권 선택                                                                                                    | 오픈 액세스 옵션 확인 라이식                                                                                                    | 선스 확업        | 인, 제출    |
|--------------------------------------------------------------|------------------------------------------|----------------------------------------------------------------------------------------------------|----------------------------------------------------------------------------------------------------|----------------------------------------------------------------------------------------------------|--------------|----------|
| 연구기금기관 확인<br>저자는 논문 투고시 연구                                   | 구기금기관(Funder)                            | WILEY Home My Dash                                                                                           | nboard Authors + Reviewers + Editors + He                                                                                                    | lp +                                                                                                    | Q            | 0        |
| 성모들 입력한 경우 연-<br>정보를 확인할 수 있으며<br>연구기금기관을 추가 되<br>옵션이 제공됩니다. | 구기금기관(Funder)<br>며, 신규/기존<br>드는 수정할 수 있는 | Journal of Adolescent & Adult Literacy<br>Test article<br>DOI: 10.1002/Jaal.81557<br>Funders & Grant Details | Please confirm your fund                                                                                                    | ders for this article ®                                                                                                    |              |          |
|                                                              |                                          | Affiliations<br>Copyright Ownership<br>Open Access Options                                                   | Correctly declaring your funders helps us er<br>eligible for OnlineOpen funding<br>Deutsche For                                                                                                    | isure that you're compliant with any funder mandates and o                                                                                                    | determines i | f you're |
|                                                              |                                          | License Agreement Types                                                                                      | Deutsche Forschungsgemeinschaft d<br>-<br>Deutsches Zentrum für Herz-Kreislauf<br>Owgstes Zentrum für Herz-Kreislauf<br>Owgstes Zentrum für Gen<br>Keptauf-forschung z Y<br>-<br>Deutsches Forschungszentrum für Gen | 15   Gernet Reserch Associativ   Gerner Research Association<br>for schwing<br>X:   JUH   Gorner Gront for Contractivity Research   Deutsches Deitrum für Hom<br>suncheit und Umwelt, Helmholtz Zentrum München | nt D         | 0 alis → |

| 저자 역할 확인 연구기금기관 :                                                | 인 소속 기관 확인 저작권 선택 오픈 액세스 옵션 확인 라                                                                                                    | 이선스 확인, 제출        |
|------------------------------------------------------------------|----------------------------------------------------------------------------------------------------|-------------------|
| 연구기금기관 확인<br>저자는 해당되는 경우<br>연구기금기관(Funder) 상세<br>정보를 추가할 수 있습니다. | WILEY Home My Dashboard Authors + Reviewers + Editors + Help +<br>< Back to Dashboard<br>Journal of Adolescent & Adult Literacy<br>티스트용 논문<br>DOI: 10.1002/jail.81557<br>Please provide grant details for the funders<br>Affiliations<br>Affiliations<br>Copyright Ownership | a <b>B</b>        |
|                                                                  | Open Access Options   License Agreement Types   Payment   License Submission     Image not neceived a number for this funder     Canfi                                                                                                    | idd anothor gtant |

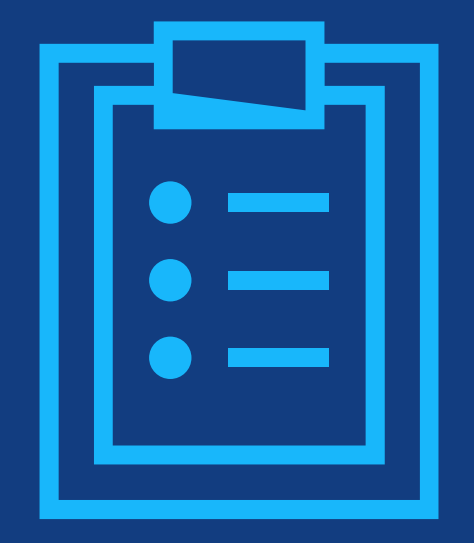

## **3단계:** 소속 기관 확인

| 저자 역할 확인 연구기금기관 확인                                                                                                    | 소속 기관 확인                                                                                                    | 저작권 선택 오픈 액                                                                                                    | 세스 옵션 확인 라이선스 확인, 제출                                                                                                    |
|----------------------------------------------------------------------------------------------------|----------------------------------------------------------------------------------------------------|----------------------------------------------------------------------------------------------------|----------------------------------------------------------------------------------------------------|
| 소속기관 확인 및 수정 -<br>Ringgold 완전 일치<br>저자는 논문 투고 시 입력한 소속 기관을<br>확정하거나 수정해야 합니다.<br>논문 제출시 '책임 교신저자'가 시스템에<br>제공한 기관 정보가 자동으로 보여집니다.<br>이 단계에서 반드시 '책임 교신저자'의 소속<br>기관인지 확인해야 합니다. | WILEY Home My Dashb<br>Control of Adolescent & Adult Literacy<br>Test article<br>DOI: 10.1002/jaa181557<br>Funders & Grant Datalls | eard Authors - Reviewers - Editors - Help -<br>Please confirm your affiliations for t<br>Please confirm your primary affiliation with the institution where<br>determine if your institution may cover your OnlineOpen Article<br>published article.                                                                                  | A B<br>his article<br>the research for this article was conducted. This helps us<br>Publication Charge and will not affect any information in the                          |
| 조목적으로 표기된 Vermed(확인됨)<br>이라는 메시지는 입력된 기관이 Ringgold<br>ID로 자동 식별되었음을 뜻합니다.                                                                                                    | Copyright Ownership<br>Open Access Options<br>License Agreement Types<br>Payment<br>License Submission                             | Do not include any of your co-authors' affiliations.     When searching for your affiliation, select your institution only;     enter "University of Oxford" and not "University of Oxford Depar     may affect the open access payment options you are offered.      Verified      ©     Universitat Basel     BASEL BASEL-STADT, CH | do not include a department, office, or other subdivision (e.g.<br>tment of Economics"). Using a specific department or subdivision<br>Ecit To Delete<br>+ Add affiliation |
| VILEY                                                                                                    |                                                                                                    | ← Funders & Grant Details                                                                                                    | Confirm & proceed →                                                                                                    |

| 저자 역할 확인 | 연구기금기관 확인 | 소속 기관 확인 | 저작권 선택 | 오픈 액세스 옵션 확인 | 라이선스 확인, 제출 |
|----------|-----------|----------|--------|--------------|-------------|
| /        |           |          | /      | /            |             |

### 소속기관 확인 및 수정 - 완전 일치

소속기관이 Electronic Editorial Office(전자편집국)으로 부터 KERIS-Wiley 전환계약 대상 기관으로 확인될 경우, Author Services의 홈페이지에 우측 이미지와 같은 맞춤 메시지가 보여집니다.

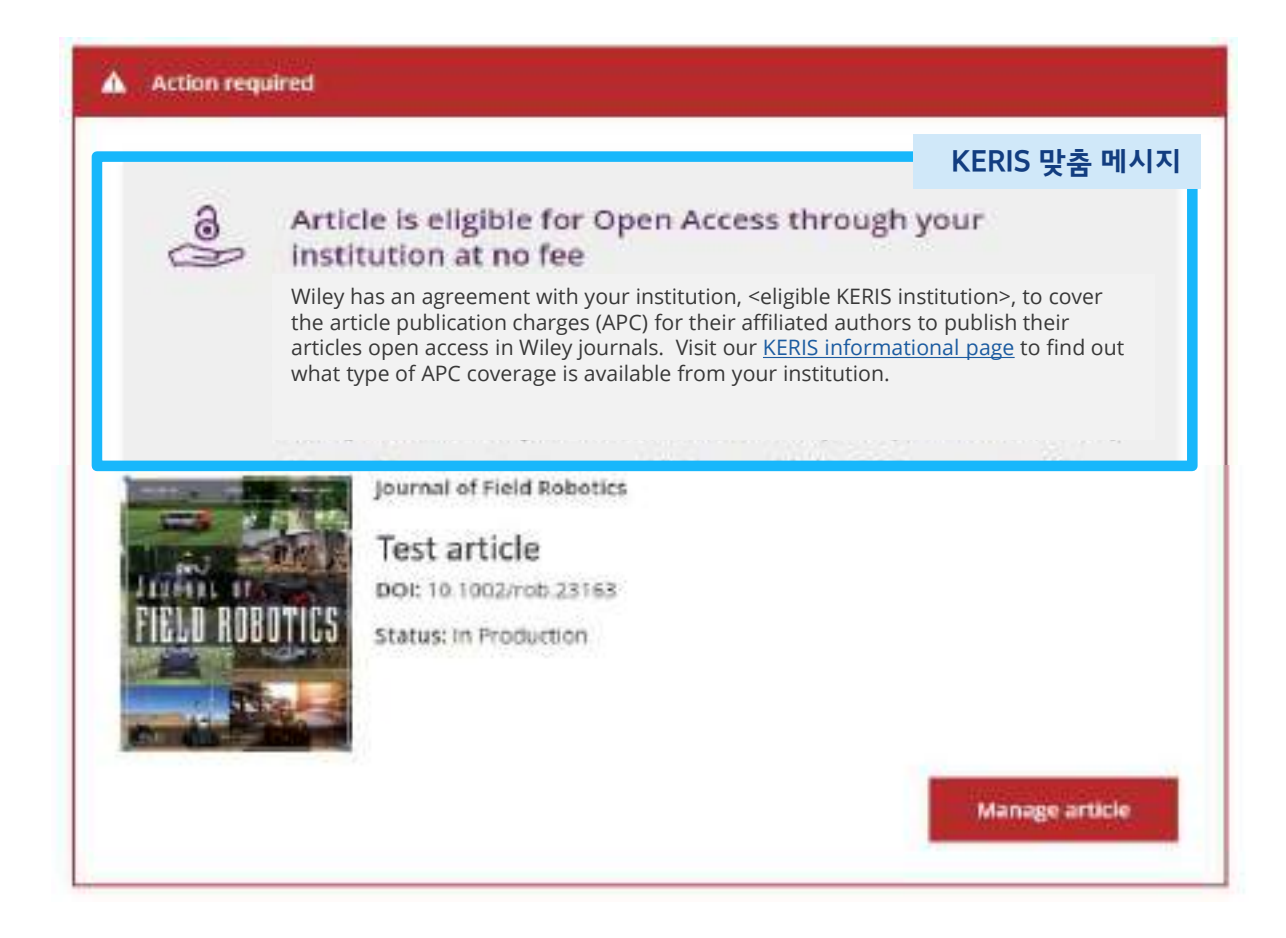

| 저자 역할 확인 연구기금기관 확인                                                                                                    | 소속 기관 확인                                                                                                    | 저작권 선택 오픈 액세스 옵션 확인                                                                                                    | 라이선스 확인, 제출 |
|----------------------------------------------------------------------------------------------------|----------------------------------------------------------------------------------------------------|----------------------------------------------------------------------------------------------------|-------------|
| <mark>소속기관 입력- 소속이<br/>식별되지 않음</mark><br>Verified 메시지가 표시되지 않을<br>경우 소속기관을 다시 입력합니다.<br>소속 기관을 새로 입력할 경우,<br>검색어에 근접한 기관 리스트가<br>드롭다운으로 자동 나열되며<br>저자는 그중에서 선택해야합니다. | WILEY Home My Dash<br>← Back to Dashboard<br>Journal of Adolescent & Adult Literacy<br>Test article<br>DOI: 10.1002/Jaal.79856<br><u>Aunders &amp; Grant Details</u> ✓<br>Affiliations<br>Copyright Ownership | Authors + Reviewers + Editors + Help +         Please specify your affiliations for this article         Please add your primary affiliation with the instruction where the research for this article was conductly your institution may cover your OnlineOpen Article Publication Charge and will not affect any informarticle.         • Do not include any of your co-authors' affiliations. | e e         |
| 기관 정보는 Ringgold<br>데이터베이스를 기반으로 합니다.                                                                                                    | Open Access Options<br>License Agreement Types<br>License Submission                                                                                                    | enter "University of Oxford" and not "University of Oxford Department of Economics").  Max Planck G mow rock reveals Max. Planck Gesellschaft                                                                                                    | Q X Cancel  |
|                                                                                                    |                                                                                                    | MUNCHEN, BAVARIA, DE<br>MUNCHEN, BAVARIA, DE<br>Max-Planck-Institut fur Herz- und Lungenforschung W.G.Kerckhoff-Institute<br>BAD NAUHEIM, HESSE, DE<br>Max-Planck-Innovation GmbH<br>MUNCHEN, BAVARIA, DE                                                                                                    | worand ->   |

#### 라이선스 확인, 제출 연구기금기관 확인 소속 기관 확인 오픈 액세스 옵션 확인 저자 역할 확인 저작권 선택 Eack to Dashboard 소속기관 입력- 복수의 기관 입력 Journal of Adolescent & Adult Literacy Test article DOI: 10.1002/jaal.81557 저자가 소속기관을 복수로 입력하는 경우가 있습니다. Funders & Grant Details Where did you spend the most time researching this article? We noticed that the institutions below have an agreement with Wiley and may make your article eligible for free open access. As 만약 저자가 복수의 소속 기관을 Affiliations per the agreement, the article publication charge will be covered by the account associated with the institution you were primarily 입력하였고, 그중 하나 이상의 기관이 involved with during research. Copyright Ownership Wiley Open Access Account에 Open Access Options 해당하는 경우, 저자가 어떤 기관이 O Verified @ 오픈액세스 비용을 부담하는 것이 가장 License Agreement Types University of Oxford 적절한지 추가로 확인하는 화면이 OXFORD, GB License Submission 나타납니다. O Verified @ Max-Planck-Gesellschaft MUNCHEN, BAVARIA, DE Affiliations

#### 저자 역할 확인 🦳 연구기금기관 확인

#### 오픈 액세스 옵션 확인 🔷 🗧

#### 라이선스 확인, 제출

### 소속기관 입력- 복수의 기관 입력

논문에 표시될 저자의 소속기관이 표시됩니다.

저자는 보라색의 Open Access 박스를 통해, 해당 기관이 OA 연구기금지원 적합성 기준을 통과했음을 보여줍니다.

이미지의 바젤대학교(Universitat Basel)의 경우와 같이 보라색 박스가 없으면 해당 기관이 현재 연구원에게 APC(논문출판비용)를 지원하는 계약을 Wiley와 체결하지 않았음을 의미합니다.

#### ← Back to Dashboard

Journal of Adolescent & Adult Literacy

1

Test article DOI: 10.1002/aai.81557

Funders & Grant Details

#### Affiliations

Copyright Ownership

Open Access Options

License Agreement Types

License Submission

#### Please confirm your affiliations for this article

Please confirm your primary affiliation with the institution where the research for this article was conducted. This helps us determine if your institution may cover your OnlineOpen Article Publication Charge and will not affect any information in the published article.

. Do not include any of your co-authors' affiliations.

 When searching for your affiliation, select your institution only; do not include a department, office, or other subdivision (e.g., enter "University of Oxford" and not "University of Oxford Department of Economics"). Using a specific department or subdivision may affect the open access payment options you are offered.

| BASEL-STADT, CH                        | 2 | Echit |   | Dele |
|----------------------------------------|---|-------|---|------|
| ied 🛩 ල                                |   |       |   |      |
| lanck-Gesellschaft<br>HEN, BAVARIA, DE | 1 | Edit  | ô | Dele |
| lanck-Gesellschaft<br>HEN, BAVARIA, DE | 1 | Edit  |   | Ô    |

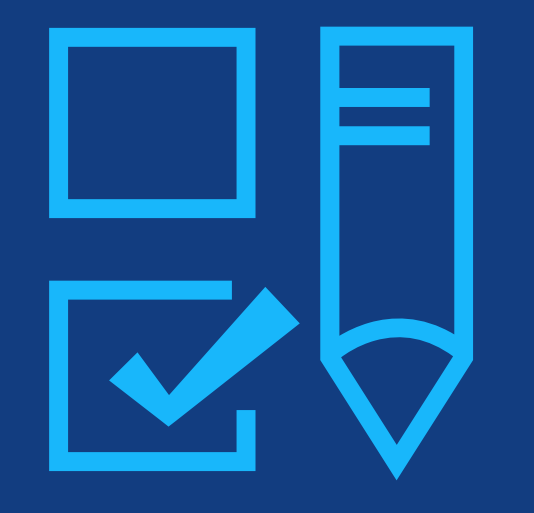

**4단계:** 저작권 선택

| 저자 역할 확인 | 연구기금기관 확인 | 소속 기관 확인 | 저작권 선택 | 오픈 액세스 옵션 확인 | 라이선스 확인, 제출 |
|----------|-----------|----------|--------|--------------|-------------|
| /        | /         |          |        | /            |             |

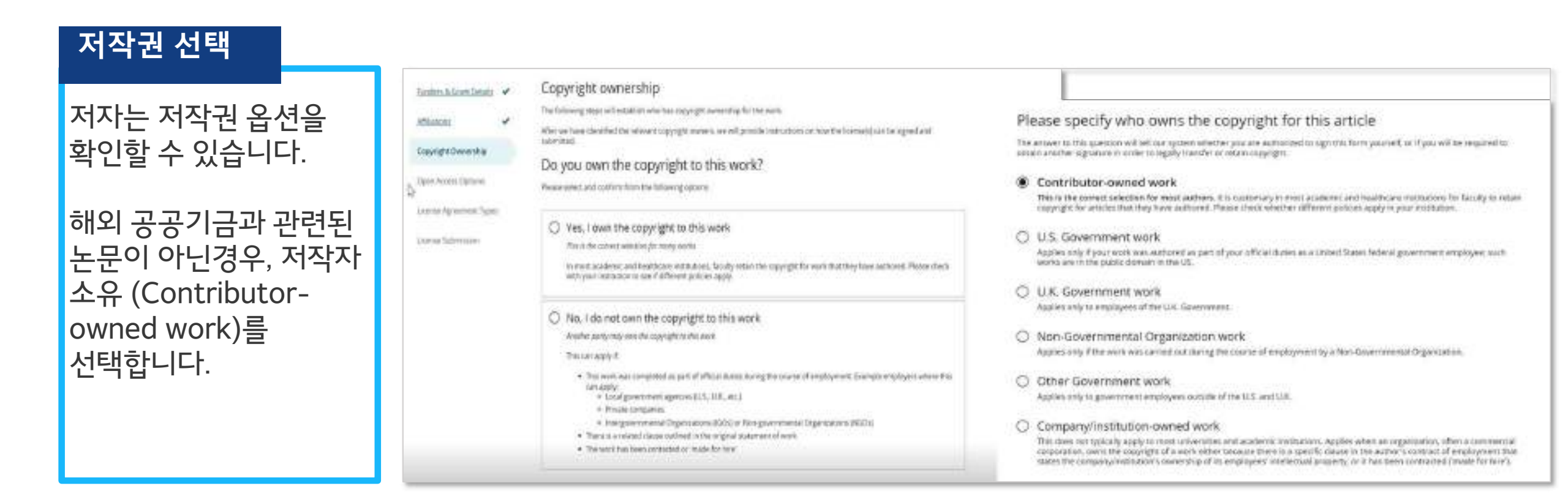

26

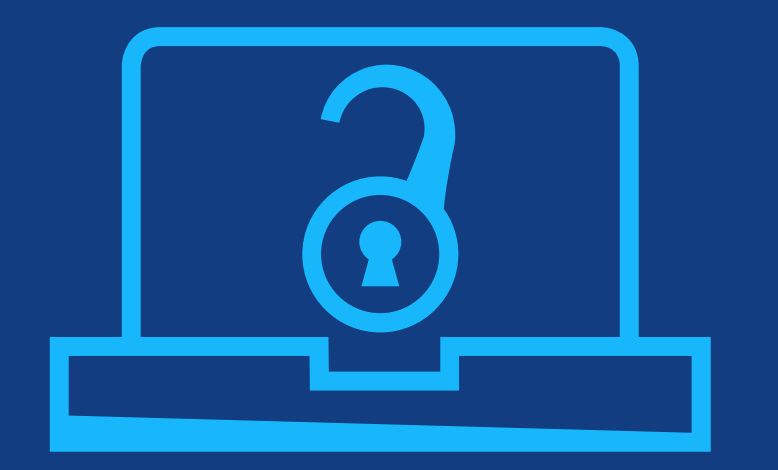

## **5단계:** 오픈 액세스 옵션 확인

| 저자 역할 확인 연구기금:                                     | 기관 확인 소속 기관 확인                                                                                                    | 저작권 선택                   | 오픈 액세스 옵션 확인 | 라이선스 확인, 제출 |
|----------------------------------------------------|----------------------------------------------------------------------------------------------------|--------------------------|--------------|-------------|
| 오픈 액세스 옵션 확인<br>저자는 논문을 오픈액세스로<br>출판할지 선택할 수 있습니다. | Back to Manage this Article  International Journal for Numerical Methods in Biomedia Test article D0I:10.1002/cnm.4413 | cal Engineering          |              |             |
| 저자가 전환계약에 따라<br>APC가 지원됨에도 불구하고<br>구독 논문으로 출판하기를   | Eunders & Grant Details  Do you we Affiliations                                                                        | ant to make your article | open access? |             |

#### a Open Access

Wiley has an agreement with your institution, <eligible KERIS institution>, to cover the article publication charges (APC) for their affiliated authors to publish their articles open access in Wiley journals. Visit our <u>KERIS</u> informational page to find out what type of APC coverage is available from your institution.

Make your article freely available for everyone to read, copy, distribute and share.

Publishing open access:

- Enables the greatest possible readership and multidisciplinary influence
- Allows your article to be cited widely and achieve the greatest possible impact in your field
- Complies with open access mandates retain copyright and choose a Creative Commons license

KERIS 맞춤 메시지 KERIS-Wiley 의 오픈 액세스 전환계약을 통해 계약 범주 내 에서 오픈 액세스 논문 출판비용 (APC) 을 지원 받을 수 있는 내용을 확인하실 수 있습니다.

Copyright Ownership

**Open Access Options** 

License Submission

License Agreement Types

← Copyright Ownership Keep

Keep my article subscription-only

Yes, make my article open access  $\rightarrow$ 

WILEY

선택할 경우, 결정이 확실한지

오픈액세스로 논문을 출판할

경우 Yes, make my article

open access를 클릭합니다.

묻는 팝업 메시지가 표시됩니다.

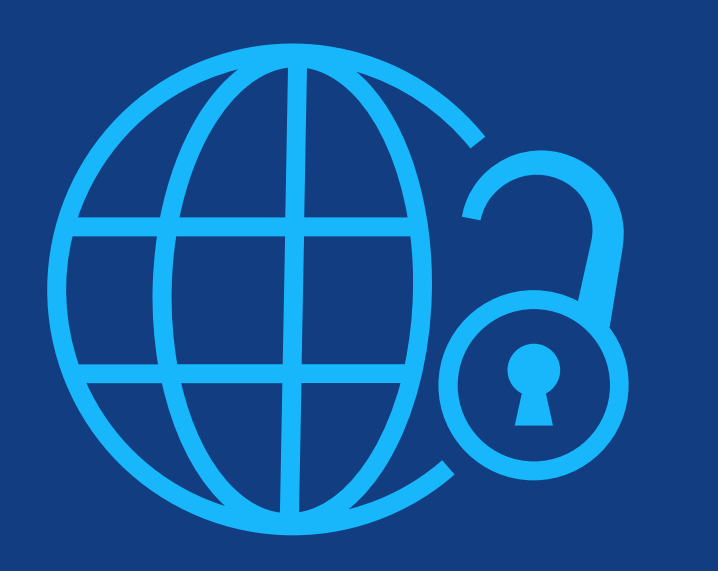

## **6단계:** 라이선스 확인, 제출

#### 저자 역할 확인

KEMO test 4 Dot10.1002/com 36197

International Journal for Numerical

오픈 액세스 옵션 확인

라이선스 확인, 제출

#### Creative Commons 라이선스

오픈액세스를 선택한 경우, 저자는 보고된 연구기금기관 및 저널 라이선스 허가에 따라 선택가능한 저작물사용 허가표시(Creative Commons License, CCL) 중 선택하라는 요청을 받습니다.

라이선스 유형별로 각 저작물사용 허가표시(CCL) 유형에 대한 간략한 설명이 제공되어, 저자가 선택하는 데 도움을 줍니다.

| Unders & Grant Details |    | Base                      |
|------------------------|----|---------------------------|
| missions               | *  | opric                     |
| aoyright Ownership     | *  |                           |
| oen Access Options     |    |                           |
| icense Agreement Typ   | es |                           |
| loense Subirission     |    |                           |
|                        |    | Autho                     |
|                        |    | Gener<br>grant            |
|                        |    | Enter                     |
|                        |    | Archiv<br>repos<br>or per |
|                        |    | Reade                     |
|                        |    | _                         |

| nation you provid<br>e a selection bel | led, these are your a<br>ow,                                                            | available license                                                                                                    |
|----------------------------------------|-----------------------------------------------------------------------------------------|----------------------------------------------------------------------------------------------------|
| CC BY                                  | CC BY-NC                                                                                | CC BY-NC-ND                                                                                                    |
| ΘO                                     | 009                                                                                     | 0000                                                                                                    |
| Creative Commons<br>Attribution        | Greative Commons<br>Atoribution NonCommercial                                           | Creative Continons<br>Attribution NonCommercia<br>NoCenvatives                                                                                                    |
| Choose CC BY                           | Choose CC BV-NC                                                                         | O CHOSE CO BY NOND                                                                                                    |
|                                        |                                                                                         |                                                                                                    |
|                                        |                                                                                         |                                                                                                    |
| ~                                      | ~                                                                                       | ~                                                                                                    |
|                                        |                                                                                         |                                                                                                    |
| 4                                      | ~                                                                                       | ~                                                                                                    |
|                                        |                                                                                         |                                                                                                    |
| ~                                      | ~                                                                                       |                                                                                                    |
|                                        |                                                                                         |                                                                                                    |
| ~                                      | -                                                                                       |                                                                                                    |
|                                        | nation you provid<br>te a selection bel<br>Crexine Commons<br>Autourien<br>Choose CC BY | Image: Selection below.         Image: Selection below.         Image: Selection below. |

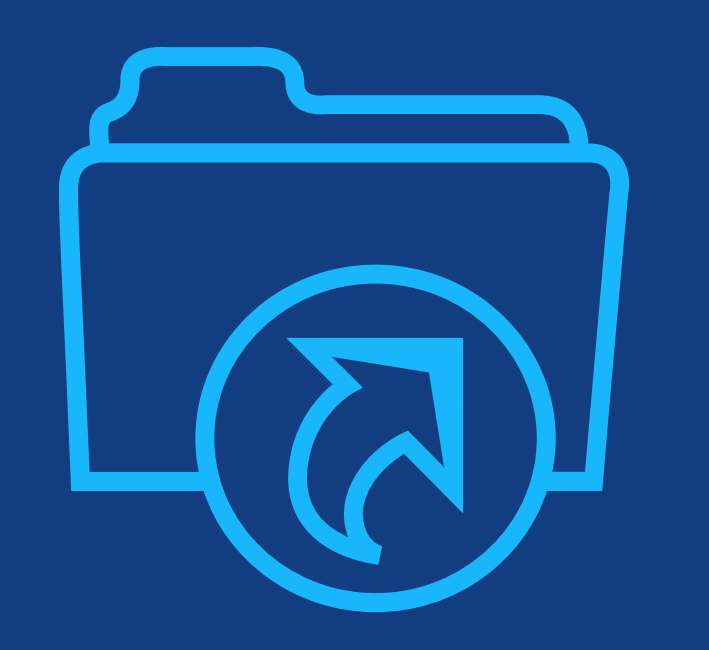

**7단계:** 라이선스 제출

| 저자 역할 확인 연구기금기관 확인                                                                                                    | 소속 기관 확인                                                                                                    | 저작                                                                                                    | 권 선택                                                                                                    | 오픈 액세스 옵션 확인                                                                                                    | 라이선스 확인, 제출                                                            |
|----------------------------------------------------------------------------------------------------|----------------------------------------------------------------------------------------------------|----------------------------------------------------------------------------------------------------|----------------------------------------------------------------------------------------------------|----------------------------------------------------------------------------------------------------|------------------------------------------------------------------------|
| <b>라이선스 서명</b><br>라이선스 서명 단계입니다. 오픈<br>액세스 라이선스를 확인하고<br>동의란에 체크합니다.<br>만약 책임 교신저자가<br>Mandate(의무조항)가 있는<br>연구기금기관(funder)을 해당<br>논문의 연구기금기관에 | <ul> <li>Eack to Dashboard</li> <li>journal of Adolescent &amp; Adult Lite</li> <li>티스트용 논문</li> <li>DOI: 10.1002/jast.81557</li> <li>Eunders &amp; Grant Datable</li> <li>Affiliations</li> <li>Copyright Demership</li> <li>Open Access Options</li> <li>License Submission</li> </ul> | eracy<br>Please sign f<br>Creative Commons A<br>This license lets other<br>ariginal creation. This<br>licensed materials.                                                                                                    | the license<br>Sttribution License<br>rs distribute, remis, twesk,<br>Lie the most accommodati<br>Join<br>Published by Wiley on bei<br>LICENSE A                                                                                                    | and build upon your work, even commercially, as in<br>ng of Reemen offened. Recommended for maximum<br>mail of Adolescent & Adult Literacy<br>half of International Literacy Association (the "O | ong as they credit you for the<br>n decemination and use of<br>Dwser") |
| 포함시켰다면, 저자는 자동으로<br>CC-BY 라이선스를 검토하고<br>서명하도록 요청 받게 됩니다.                                                                                      |                                                                                                    | Dete: May 17, 2023<br>Contributor name: Son-Kie<br>Contributor addisso:<br>Manuscript member: Bolen<br>So: Manuscript estilled So<br>Sor publication in Journal o<br>published by Wiley Periodi<br>Dete: Contributor(s)<br>There is no for submittee<br>1 agree to the OI<br>to execute this A<br>Contributor's Name | eHe<br>Inter-00-Tess-2000-04-16WAE9eBe<br>dealana-DO-Tess-2003-04-36WAE9eBe<br>of Adolescent & Adol: Literacy (de<br>inste, be: ("Wiley")<br>The Contributes for addication for<br>PEN ACCESS AGREEMENT of<br>Agreement on their behalf<br>Type name there | RSY<br>ddtSY (de "Constitution")<br>"Install")<br>offer in condite the efficie and edit drive servers and edds Wit<br>of the constitut the efficie and edit drive servers and edds Wit           | to Posterio and Castringian                                            |

| 저자 역할 확인 | 연구기금기관 확인 | 소속 기관 확인 | 저작권 선택 | 오픈 액세스 옵션 확인 | 라이선스 확인, 제출 |
|----------|-----------|----------|--------|--------------|-------------|
|          |           |          |        |              |             |

| 철차 완료                                                                      |                                                                                                    |                                                                                                    |
|----------------------------------------------------------------------------|----------------------------------------------------------------------------------------------------|----------------------------------------------------------------------------------------------------|
| 우측 이미지는 오픈액세스 라이선스 확인,<br>예출이 완료된 화면을 보여주고 있습니다.                           | Back to Manage this Article                                                                                                    | Help us improve your experience                                                                                                    |
| 기관 관리자에게 오픈액세스 논문 출판<br>비용(APC) 지원 요청이 전달됩니다. 기관<br>관리자가 Wiley Open Access | Your order and license have been successfully submitted<br>1 A confirmation has been sent to your email.<br>2. You will be able to download the license from your dashboard.                                                                                          | Indicate your agreement with the following<br>statement: "It was easy and straightforward to<br>order the OnlineOpen open access option for my<br>journal article." |
| )ashboard에서 해당 요청을 승인하면<br><sup>덜</sup> 차가 완료됩니다.                          | Your institution, <eligible institution="" keris="">, may cover your eligible open access article publication charge (APC) through an agreement with Wiley at no extra cost to you. If approved, your article will be published open access in due course.</eligible> | Strongty disagree     Disagree     Neither agree nor disagree                                                                                                    |
| 철차가 완료되면 저널의 오픈액세스 온라인<br>ㅔ재 과정으로 넘어가게 되며 저널에 따라<br>논요 시간이 상이합니다.          | Article details:<br>International Journal for Numerical Methods in Biomedical Engineering<br>Test article<br>DOI:10.1002/cnm.4413                                                                                                    | Agree     Strongly agree Please add any comments below to expand on your reply.                                                                                     |
|                                                                            |                                                                                                    | SUEIMIT                                                                                                    |

フ

## Wiley Author Service

: 저자를 위한 부가 기능

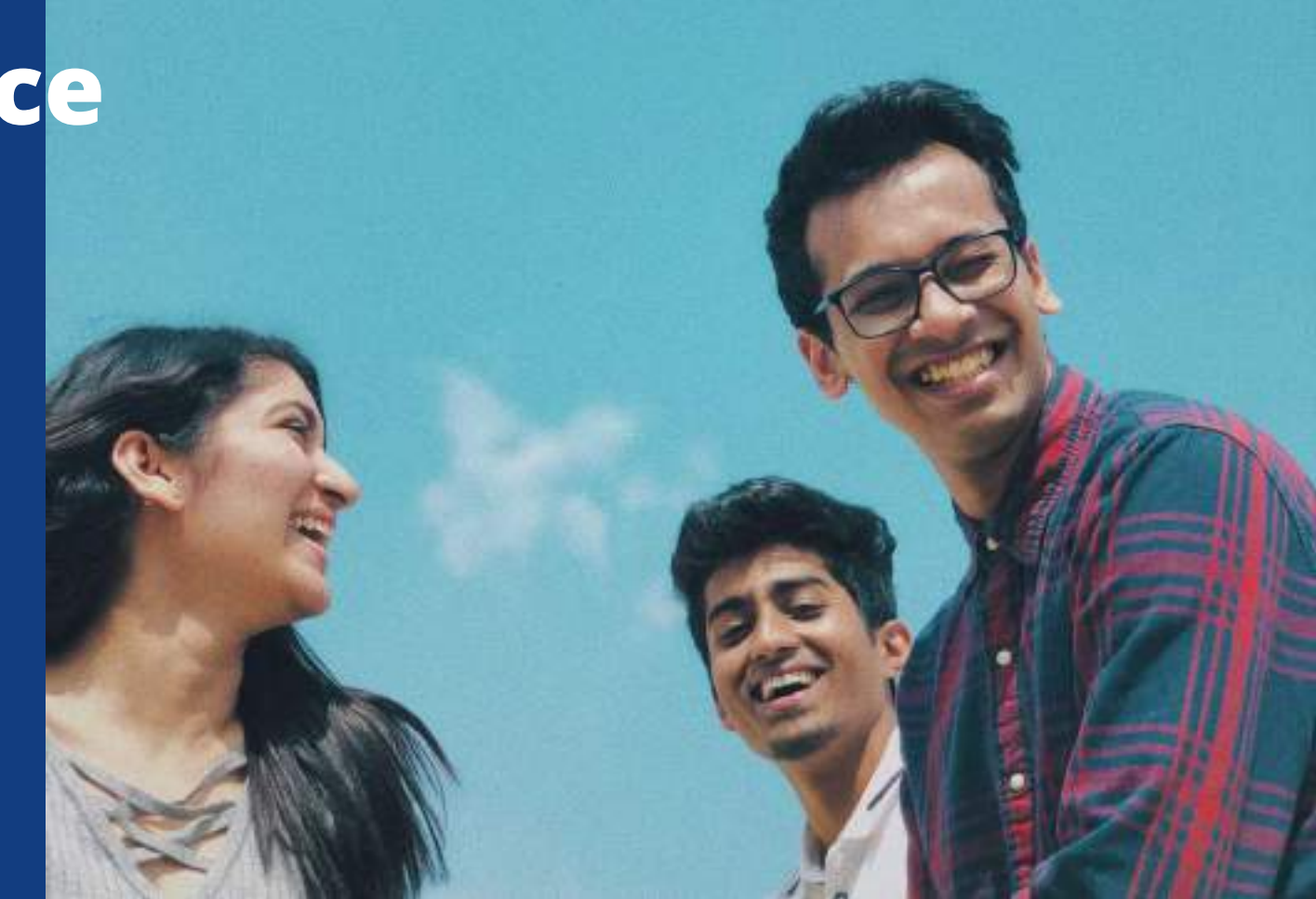

## **Author Services**

#### **Publication History**

Publication History 항목에서 논문 출판 진행 상황을 확인하실 수 있습니다.

논문이 정식 출판된 후에는 해당 페이지에서 본 논문에 대한 인용 정보를 확인하실 수 있습니다.

저자는 또한 대시보드를 통해 자신의 교정본(Proof)에 접근하여 교정본(Proof)이 반환되어 정식 출판 준비가 되었음을 확인할 수 있습니다.

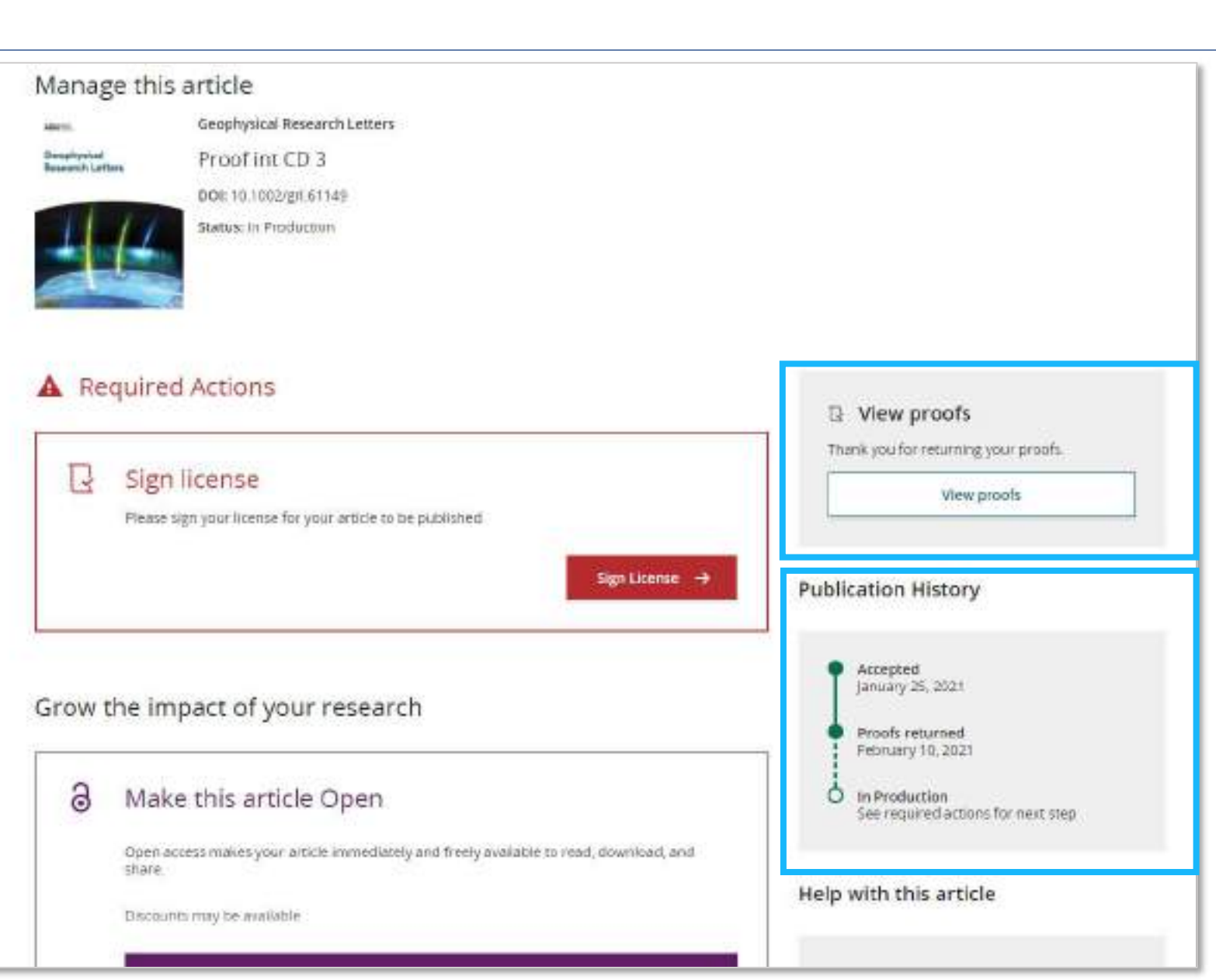

## **Author Services**

Videos, Covers

저자들이 관심을 가질 만한 Video abstract, 커버이미지 리소스에 대한 메뉴를 제공하고 있습니다. Grow the impact of your research

#### a Make this article Open

Open access makes your article immediately and freely available to read, download, and share.

Discounts may be available

Order Open Access

#### Video abstract for your article

Turn your findings into engaging and accessible overviews, perfect for sharing on web sites and social media.

Learn more

#### Get featured on the cover of your issue

This journal accepts artwork submissions for Cover Images. This is an optional service you can use to help increase article exposure and showcase your research.

For more information, including artwork guidelines, pricing, and submission details, please refer to our Cover Image resources page

Cover Image Resources

## <mark>필터 기능</mark> "내 논문 필터" 검색 기능.

**Author Services** 

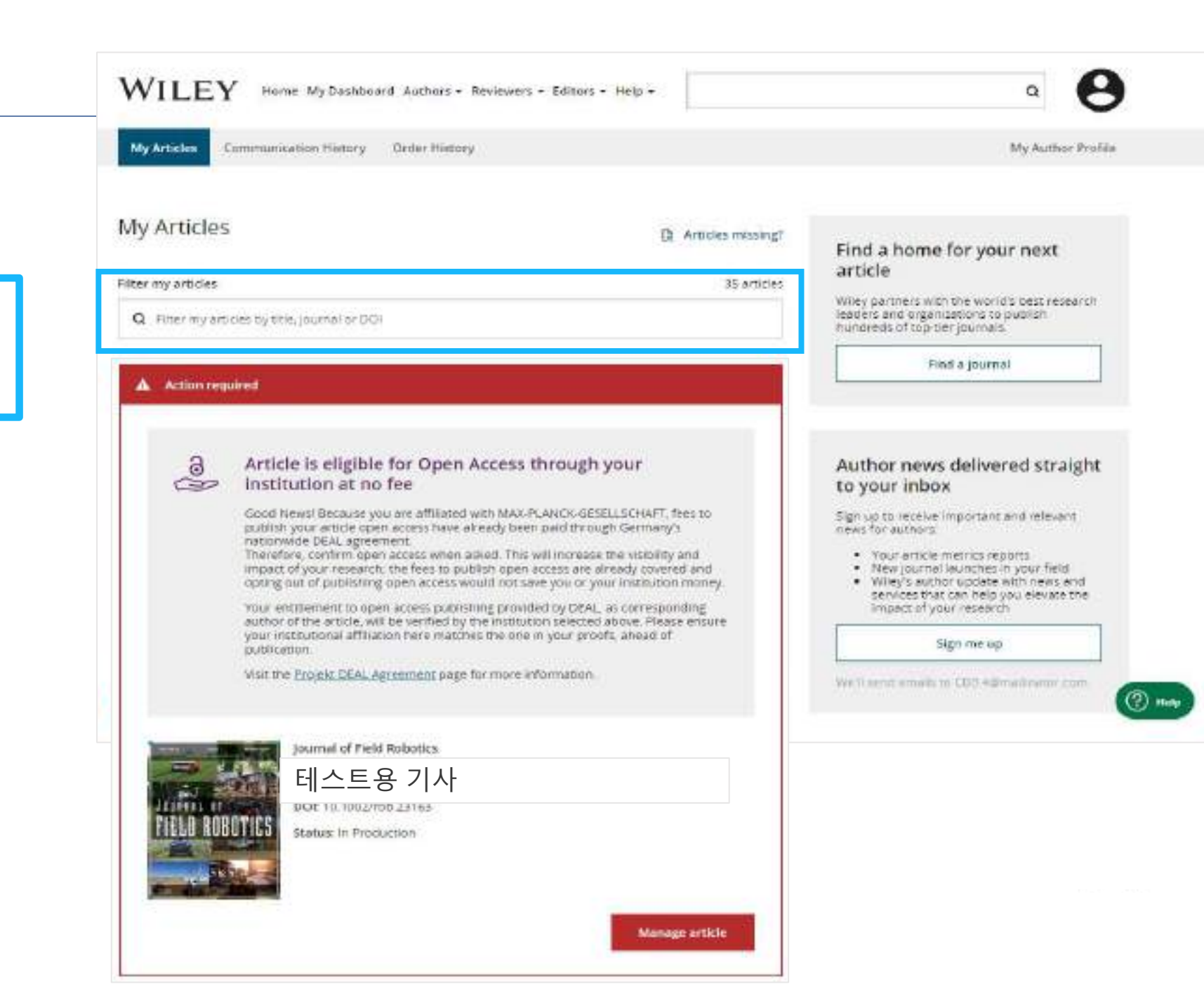

## **Author Services**

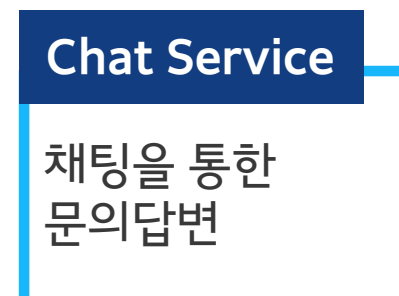

| WILEY Home My Dashbo                                                                       | aand Authors - Reviewers - Editors - | Help -                                                                        | Q LOGIN REGISTER               |                |
|--------------------------------------------------------------------------------------------|--------------------------------------|-------------------------------------------------------------------------------|--------------------------------|----------------|
| Login                                                                                      |                                      | New to Wiley?                                                                 |                                |                |
| Primary Email Address*<br>Emar Entail<br>Password*<br>Enter Persyocrif<br>Enter Persyocrif |                                      | With your Wiley ID, you can acce<br>• Wiley Online Library<br>• Wiley Authors | ss and manage your account on: | Name Last Name |
|                                                                                            | Login                                |                                                                               | Subje                          | ici            |
| Wiley Authors                                                                              | Help                                 | Legal                                                                         | Stay Connected                 |                |
| Resources<br>Me Destinant                                                                  | Browse Help Resources                | Private Policy<br>Turne and Conditions                                        | 🖬 Wiley In research            | Start chat     |

### **Find Your Article**

저자가 대시보드에서 누락된 논문이 있는 경우, 이제 Wiley의 개입 없이 더 쉽게 해당 논문을 추가할 수 있습니다.

저자가 '<u>Find Your Article</u>' 기능을 사용하여 논문을 찾으면 논문에 저자의 목록이 표시되고 자신이 해당 작성자 중 한 명인지 확인할 수 있습니다.

시스템 확인을 통해 일치하는 항목이 있는지 확인하면 해당 논문이 자동으로 저자에게 할당되고 대시보드에 표시됩니다.

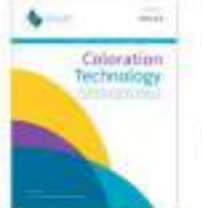

#### Environmental Toxicology and Chemistry

Toward the Development and Application of an Environmental Risk Assessment Framework for Microplastic

00i: https://doi.org/10.1002/hhm.25086

#### Which author are you?

You may be asked to confirm your identity with our support team before the article gets added to your dashboard.

Anat Bernitem

Christoph Schuth

I am not listed

Only credited authors may add this paper to their dashboard. In order to assist you in adding this article to your account, tall us more about your role on this paper.

Role in this paper

Are you a corresponding author on this paper? Argument

C Lam a corresponding author

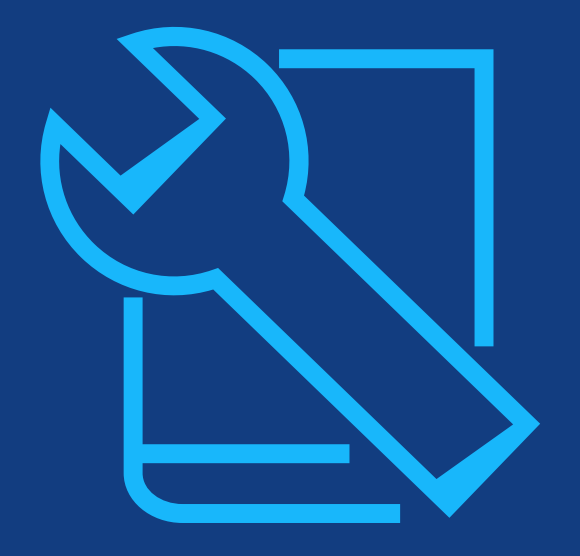

## Resources

## 관리자 및 저자를 위한 자료

## Wiley Open Access Account

**Training Resource** 

### 관리<mark>자용</mark>:

- Welcome Pack
- <u>Training Hub</u>
- WOAA 컨소시엄 대시보드 비디오
- <u>사서를 위한 Open Access</u>
- <u>연구기금기관 어그리먼트</u>

### 저자용:

- <u>연구자를 위한 Open Access 자료</u>
- 저자의 오픈 액세스 의무 조항 준수
- <u>Author Services 웹사이트</u>
- 저자를 위한 소속 기관의 정책 및 비용 지원 정보

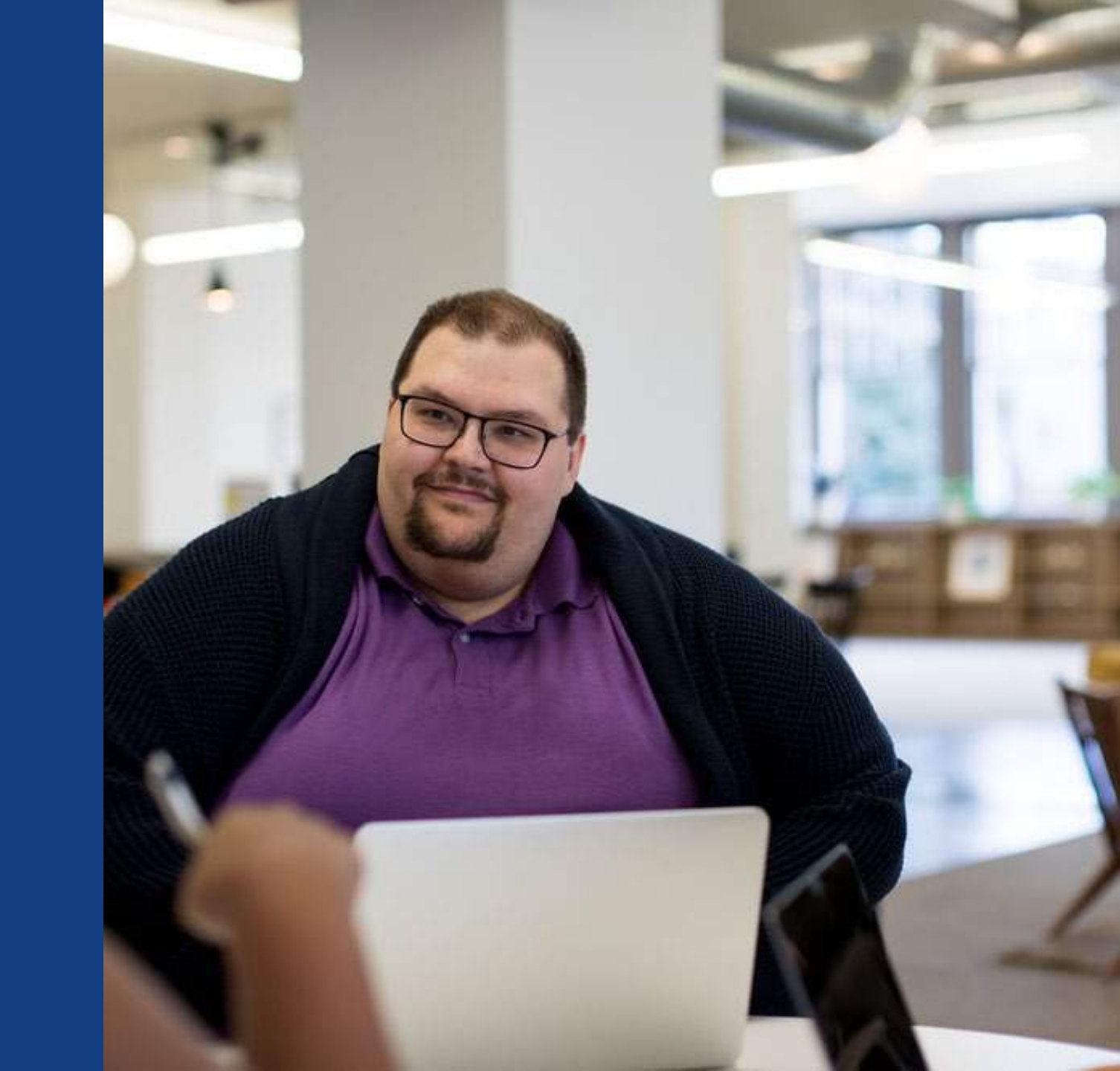

## 감사합니다!

고객지원팀 관리자, Asia Pacific Autumn Tay <u>atay@wiley.com</u>

기관 연락처: 계정 대시보드 팀 accountdashboardsupport@wiley.com

> 저자 연락처: Wiley 고객지원팀 cs-onlineopen@wiley.com